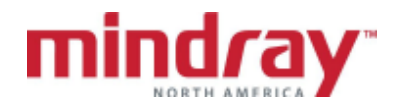

## APPENDIX A ACCUTORR V GUIDELINE

(This document is a guideline only to be used as an aid to comprehensive Inservice training.

| NAME:      |  |
|------------|--|
| HOSPITAL:  |  |
| DATE:      |  |
| VALIDATOR: |  |

|    |     |                                                                                 |           | Not       | Not        |
|----|-----|---------------------------------------------------------------------------------|-----------|-----------|------------|
|    |     |                                                                                 | Performed | Performed | Applicable |
| Α. | Ger | neral                                                                           |           |           |            |
|    | 1.  | Locate on/standby key                                                           |           |           |            |
|    | 2.  | Locate main power switch and battery operation indicator                        |           |           |            |
|    | 3.  | Locate the trend window                                                         |           |           |            |
|    | 4.  | Locate the function keys                                                        |           |           |            |
|    | 5.  | Admit a patient (Bar code scanner)<br>Locate the current patient information    |           |           |            |
|    | 6.  | Locate and load recorder paper                                                  |           |           |            |
| В. | Bas | sic Functions                                                                   |           |           |            |
|    | 1.  | Initiate an SpO <sub>2</sub> reading                                            |           |           |            |
|    | 2.  | Discuss SpO <sub>2</sub> sensor application for reusable and disposable sensors |           |           |            |
|    | 3.  | Print the SpO2 waveform                                                         |           |           |            |
|    | 4.  | Locate HR display and Identify HR sources                                       |           |           |            |
|    | 5.  | Select the Adult patient size                                                   |           |           |            |
|    | 6.  | Initiate a Non-Invasive Blood Pressure (NIBP) reading                           |           |           |            |
|    | 7.  | Stop an NIBP reading                                                            |           |           |            |

|                                                                                                    |           | Not       | Not        |
|----------------------------------------------------------------------------------------------------|-----------|-----------|------------|
|                                                                                                    | Performed | Performed | Applicable |
| <ol> <li>Set the NIBP interval for every 30<br/>minutes</li> </ol>                                                                          |           |           |            |
| 9. Pause the NIBP interval<br>How does the clinician know the NIBP<br>interval is interrupted?                                              |           |           |            |
| 10. Resume the NIBP interval<br>measurements                                                                                                |           |           |            |
| 11. Set the High SYS alarm limit to 200                                                                                                    |           |           |            |
| 12. Set the Low HR alarm to 50                                                                                                    |           |           |            |
| <ul><li>13. Silence an alarm</li><li>a. for 2 minutes</li><li>b. Until a new alarm occurs</li></ul>                                         |           |           |            |
| <ul> <li>14. Print:</li> <li>a. Last 5 trends on the patient</li> <li>b. All trends on the patient</li> <li>c. Stop the printing</li> </ul> |           |           |            |
| 15. Delete the most recent trended<br>information                                                                                           |           |           |            |
| <ul><li>16. Delete trended data for:</li><li>a. this patient</li><li>b. all patients</li></ul>                                              |           |           |            |
| 17. Reset the monitor to "preset" (default) settings                                                                                        |           |           |            |
| 18. Obtain oral temperature                                                                                                    |           |           |            |
| 19. Adjust temp unit to °C                                                                                                    |           |           |            |
| C. Advance Functions                                                                                                    |           |           |            |
| <ol> <li>Reset the monitor to "user config<br/>settings" (default)</li> </ol>                                                               |           |           |            |
| 2. Change the date/time                                                                                                    |           |           |            |
| <ol> <li>Change the default settings to "turn on"<br/>in Pediatrics</li> </ol>                                                              |           |           |            |
| 4. Adjust the user configuration settings                                                                                                   |           |           |            |